# Incident Response & Malware Analysis Encore une histoire de boules

Bruno Dorsemaine

<contact@lpecheur.fr> @l\_pecheur

#### **OSSIR** Paris

9 septembre 2014

# Please send a copy of this presentation to McAfee.

# Introduction

- Stage de fin de master
- Orange/DSI Groupe
- Quarkslab

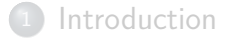

#### Présentation générale

- Aperçu
- Architecture
- 3 Les scans
- 4 Le frontend

#### 5 Le brain

#### 6 Les probes

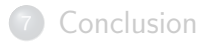

# Ce qu'IRMA n'est pas

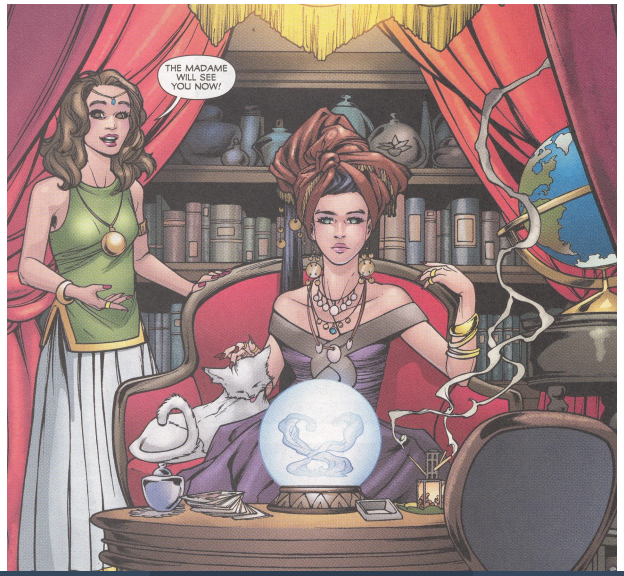

# Mais qu'est-ce que c'est alors?

#### Le projet

- Incident Response & Malware Analysis
- Airbus Group, CEA, DCNS, Govcert.lu, Orange & Quarkslab
- Licence Apache 2

# Mais qu'est-ce que c'est alors?

#### Le projet

- Incident Response & Malware Analysis
- Airbus Group, CEA, DCNS, Govcert.lu, Orange & Quarkslab
- Licence Apache 2

#### Et qu'est-ce que ça fait sinon?

- Scans
- Contrôle sur les données soumises

# Pourquoi IRMA?

| Produits   | Web          | Standalone | Libre | Contrôle sur<br>les données |
|------------|--------------|------------|-------|-----------------------------|
| VirusTotal | $\checkmark$ | ×          | ×     | ×                           |
| Metascan   | $\checkmark$ | 1          | ×     | ?                           |
| AVCaesar   | 1            | ×          | X     | ×                           |
| IRMA       | $\checkmark$ | 1          | ✓/X   | $\checkmark$                |

# Pourquoi IRMA?

| Produits   | Web          | Standalone | Libre | Contrôle sur<br>les données |
|------------|--------------|------------|-------|-----------------------------|
| VirusTotal | 1            | ×          | ×     | ×                           |
| Metascan   | 1            | 1          | ×     | ?                           |
| AVCaesar   | ~            | ×          | ×     | ×                           |
| IRMA       | $\checkmark$ | 1          | ✓ / X | 1                           |

#### Objectifs du projet

- Alternative libre
- Développer une communauté
- Simple à utiliser
- Facile à étendre et personnalisable

### Les technos

- Celery
- MongoDB
- PostgreSQL
- Redis
- libvirt/kvm
- Debian
- Windows 7
- nginx, node.js et Bottle
- Python

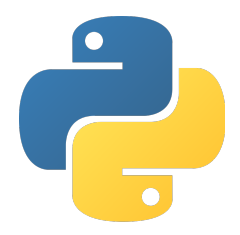

### Architecture

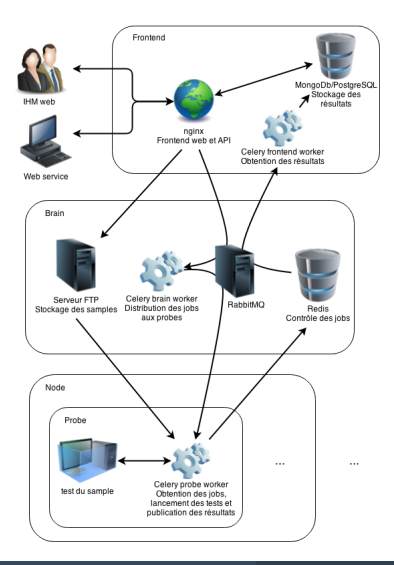

#### Le Frontend

- IHM web, API
- Stockage des résultats et des samples
- Lancement de scans et affichage des résultats

#### Le Brain

- Gestion des jobs
- Quotas par utilisateurs

#### Les Probes

• Scans & analyses

Introduction

#### 2) Présentation générale

#### 3 Les scans

- Démo
- Comment ça marche?

#### 4 Le frontend

#### 5 Le brain

#### 6 Les probes

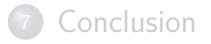

# Démo time!

# Démo!

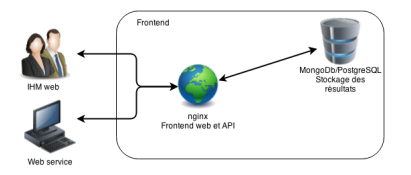

# Création du scan dans le système

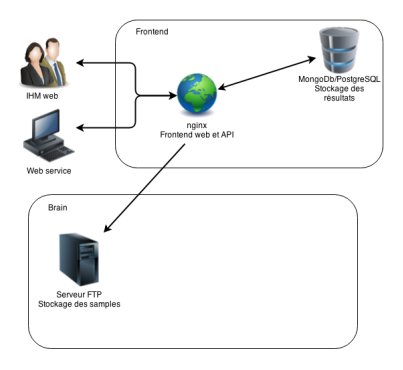

- Création du scan dans le système
- Envoi des fichiers sur le brain

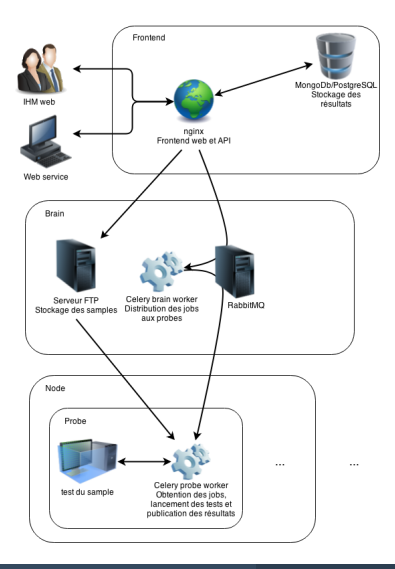

- Création du scan dans le système
- Envoi des fichiers sur le brain
- Lancement des jobs sur les probes

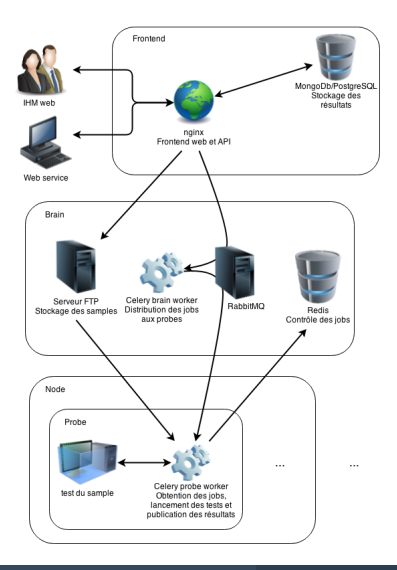

- Création du scan dans le système
- Envoi des fichiers sur le brain
- Lancement des jobs sur les probes
- Mise à jour de l'état des jobs

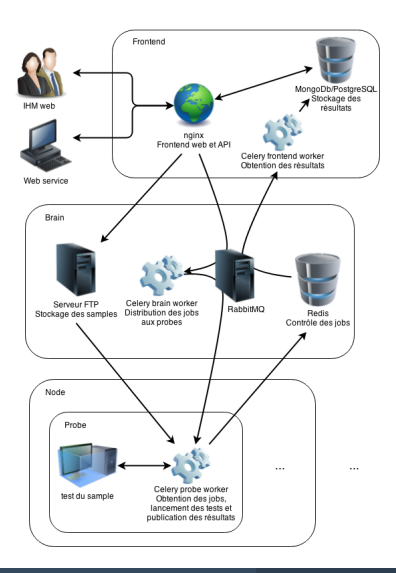

- Création du scan dans le système
- Envoi des fichiers sur le brain
- Lancement des jobs sur les probes
- Mise à jour de l'état des jobs
- Récupération de l'état des jobs et des résultats

Introduction

#### 2) Présentation générale

#### 3) Les scans

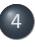

- Le frontend ● L'API
  - Le stockage des résultats

#### 5 Le brain

#### 6 Les probes

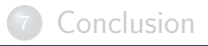

# En détails

- Partie visible par l'utilisateur
- Lancement des scans
- Conservation des résultats et des samples
- Affichage des résultats

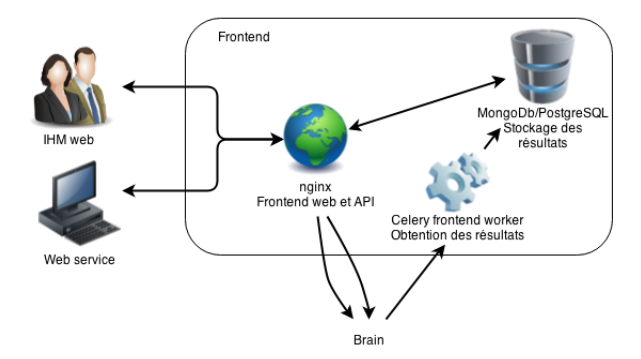

# L'API

#### Scans

- création / ajout de samples / annulation
- statut
- Résultats
  - par hash
  - par scan

# Pourquoi c'est intéressant?

- Ajouter des IHM
- Ajouter des moyens de soumission
- Interfaçage avec un autre outil

### Pourquoi c'est intéressant?

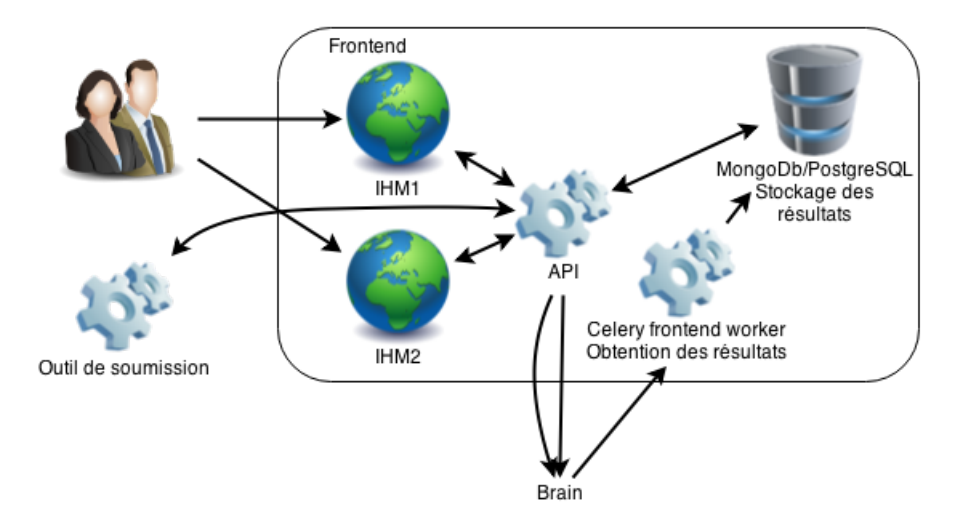

### Le stockage des résultats

#### Données conservées

- Samples
- Historique des scans
- Résultats de chaque scan
- Derniers résultats pour chaque fichier
- Méta-données des scans

### Le stockage des résultats

#### Données conservées

- Samples
- Historique des scans
- Résultats de chaque scan
- Derniers résultats pour chaque fichier
- Méta-données des scans

#### Différents choix

- NoSQL
- SQL
- Hybride

# Premier modèle : NoSQL

#### Les plus

- Rapide
- Flexible

#### Les moins

- Relationnel
- Duplication

# Premier modèle : NoSQL

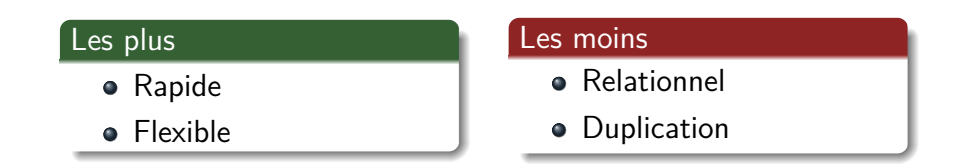

Très pratique en phase de développement mais limitant pour la suite.

# ${\sf Modèle\ actuel: SQL + NoSQL}$

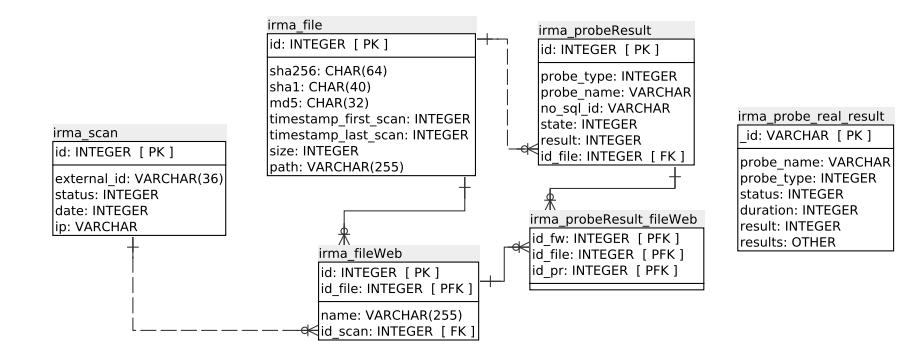

# ${\sf Modèle\ actuel}:{\sf SQL}+{\sf NoSQL}$

#### Les plus

- Relationnel
- Très peu de duplication
- Rapide

#### Les moins

- Cohérence SQL/NoSQL à gérer côté code
- 2 SGBD à administrer

# ${\sf Modèle\ actuel}:{\sf SQL}+{\sf NoSQL}$

#### Les plus

- Relationnel
- Très peu de duplication
- Rapide

#### Les moins

- Cohérence SQL/NoSQL à gérer côté code
- 2 SGBD à administrer

Modèle souple pour conserver les résultats et performants pour les recherches et les statistiques.

- Introduction
  - 2) Présentation générale
- 3 Les scans
- 4 Le frontend

5

Le brain
Celery/RabbitMQ
Redis

#### 6 Les probes

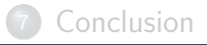

# En détails

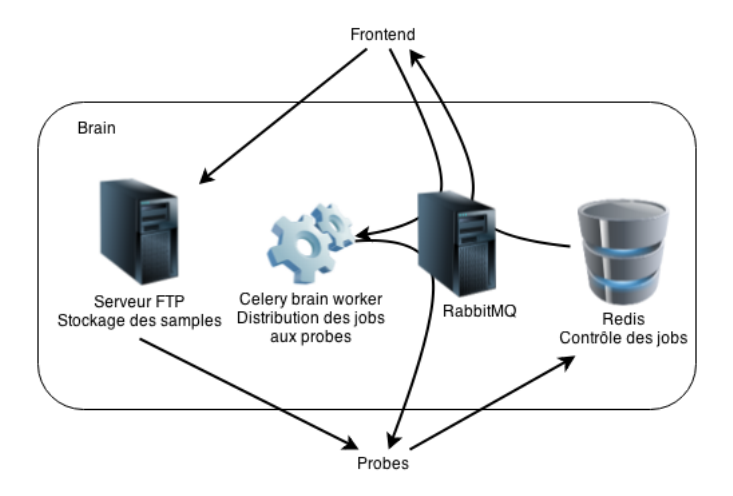

# En détails

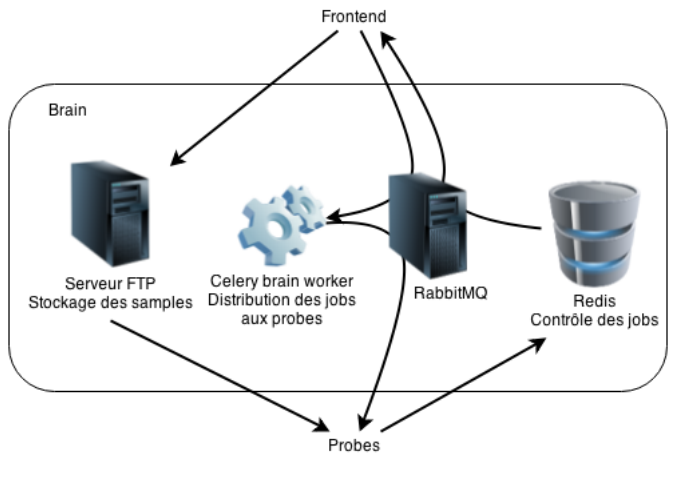

#### Pas de brain, pas d'IRMA.

# $\mathsf{Celery}/\mathsf{Rabbit}\mathsf{MQ}$

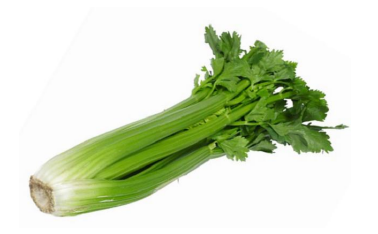

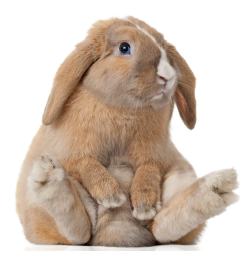

# Celery/RabbitMQ

#### C'est quoi alors?

- RabbitMQ : transmission de messages (producteur/consommateur)
- Celery : surcouche pour RabbitMQ

# Celery/RabbitMQ

#### C'est quoi alors?

- RabbitMQ : transmission de messages (producteur/consommateur)
- Celery : surcouche pour RabbitMQ

#### Pourquoi?

- Communication entre les différents composants
- Asynchrone

# Redis

#### Késako?

- SGBD
- clé / valeur

### Redis

#### Késako?

- SGBD
- $\bullet~$  clé /~ valeur

#### Pourquoi faire?

- État des jobs affectés aux probes
- Correspondance identifiant du scan ⇔ ensemble des jobs associés via le code du brain
- $\bullet~{\rm Cl\acute{e}} \Rightarrow$  identifiant de la tâche Celery associée au job
- Valeur  $\Rightarrow$  état du job et résultat s'il est terminé

### Retour sur l'archi

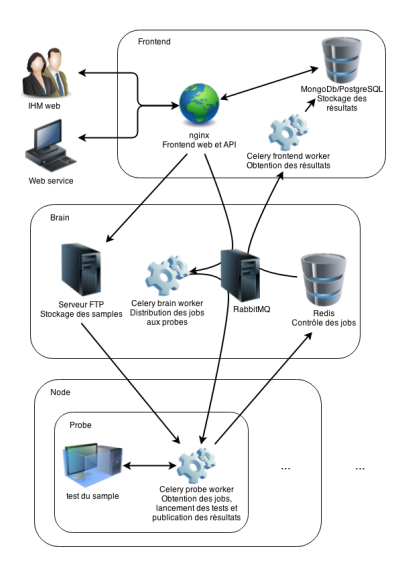

1 Introduction

#### Présentation générale

#### 3 Les scans

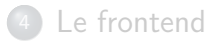

#### Le brain

#### 6 Les probes

- Les différentes probes
- L'ajout d'une probe

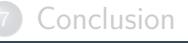

# En détails

- Une probe  $\Rightarrow$  une analyse spécifique
- GNU/Linux et/ou Windows
- Moteurs antiviraux
- Autres outils

# Les différentes probes

#### Moteurs antiviraux MS Windows

- McAfee VirusScan Command Line
- Sophos
- Kaspersky Internet Security
- Symantec Endpoint Protection

#### Moteurs antiviraux GNU/Linux

- ClamAV
- Comodo Antivirus for Linux
- Eset Nod32 Business Edition
- F-Prot
- McAfee VirusScan Command Line

# Les différentes probes

#### VirusTotal

- $\bullet~\mbox{Probe GNU}/\mbox{Linux & MS Windows}$
- Envoi du hash uniquement

#### PE File Analyzer

- Probe GNU/Linux & MS Windows
- Vient de Cuckoo Sandbox
- Renvoie les sections, imports, exports... du binaire

#### National Software Reference Library

- Probe GNU/Linux
- Hashes de fichiers de différentes versions de MS Windows
- Maintenu par le NIST

# Activation d'une probe déjà supportée

#### En général

- Installation des binaires/libraries
- On tout petit peu de configuration (ou pas)
- Redémarrage de Celery
- Détecté par IRMA

# Activation d'une probe déjà supportée

#### En général

- Installation des binaires/libraries
- On tout petit peu de configuration (ou pas)
- Redémarrage de Celery
- Oétecté par IRMA

#### Exemple : ClamAV

- 🕑 💲 sudo apt-get install clamav-daemon
- S sudo freshclam
  - \$ sudo service clamav-daemon restart
- \$ sudo service celeryd.probe restart

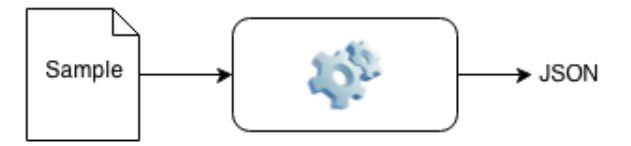

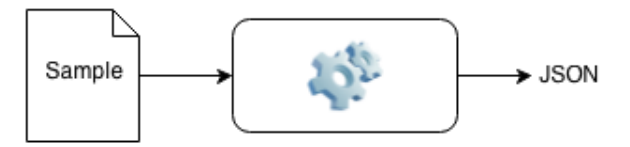

#### Architecture commune & générique

#### Le JSON

- Code de retour
- Nom de la probe
- Résultats
- Version de l'outil
- Durée
- Type de probe

#### Le JSON

- Code de retour
- Nom de la probe
- Résultats
- Version de l'outil
- Durée
- Type de probe

#### Au besoin, modification du frontend pour l'affichage

### Détection des probes

- Système de plug-ins
- Automatique
- Basé sur la satisfaction des dépendances de chaque probe
- Configuration automatique de la queue Celery

# Détection des probes : ClamAV

Dépendance de ClamAV : clamdscan

# Détection des probes : ClamAV

Dépendance de ClamAV : clamdscan

- Satisfaction de la dépendance
  - \$ sudo apt-get install clamav-daemon
  - \$ sudo freshclam
  - \$ sudo service clamav-daemon restart

# Détection des probes : ClamAV

Dépendance de ClamAV : clamdscan

- Satisfaction de la dépendance
  - \$ sudo apt-get install clamav-daemon
  - \$ sudo freshclam
  - \$ sudo service clamav-daemon restart
- Oftection et configuration automatique
  - \$ sudo service celeryd.probe restart

### Les dissecteurs

#### Chaque outil $\Rightarrow$ un format de sortie spécifique.

### Les dissecteurs

#### Chaque outil $\Rightarrow$ un format de sortie spécifique.

#### Résultats conservés

- le raw
- quelque-chose d'exploitable directement

### Les dissecteurs

Chaque outil  $\Rightarrow$  un format de sortie spécifique.

#### Résultats conservés

- le raw
- quelque-chose d'exploitable directement

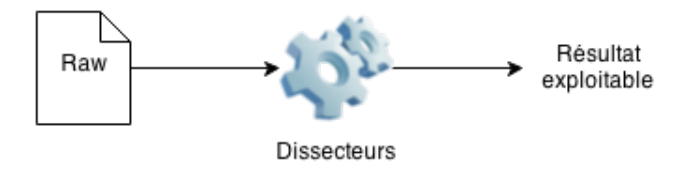

### Les dissecteurs : ClamAV

#### Raw d'un scan avec ClamAV :

root@debian:/# clamdscan /home/ftpuser/frontend/53ff00506e95520b8fa39a90/2d80c5f 0793c5520d2780157f296761972f7b02039585b14474ae7d9668f32f8 /home/ftpuser/frontend/53ff00506e95520b8fa39a90/2d80c5f0793c5520d2780157f2967619 72f7b02039585b14474ae7d9668f32f8: Win.Trojan.Agent-604924 FOUND

----- SCAN SUMMARY -----Infected files: 1 Time: 1.933 sec (0 m 1 s) ront@debian:/#

### Les dissecteurs : ClamAV

#### Raw d'un scan avec ClamAV :

root@debian:/# clamdscan /home/ftpuser/frontend/S3ff00506e95520b8fa39a90/2d80c5f 0793c5520d2780157f296761972f7b02039585b14474ae7d9668f32f8 /home/ftpuser/frontend/53ff00506e95520b8fa33a90/2d80c5f0793c5520d2780157f2967619 72f7b02039585b14474ae7d9668f32f8: Win.Trojan.Agent-604924 FOUND

----- SCAN SUMMARY -----Infected files: 1 Time: 1.933 sec (0 m 1 s) cont@debian:/#

Dissecteur :

r'(?P<file>.\*): (?P<name>[^\s]+) FOUND'

### Les dissecteurs : ClamAV

#### Raw d'un scan avec ClamAV :

root@debian:/# clamdscan /home/ftpuser/frontend/53ff00506e95520b8fa39a90/2d80c5f 0793c5520d2780157f296761972f7b02039585b14474ae7d9668f32f8 /home/ftpuser/frontend/53ff00506e95520b8fa39a90/2d80c5f0793c5520d2780157f2967619 72f7b02039585b14474ae7d9668f32f8: Win.Trojan.Agent-604924 FOUND ------ SCAN SUMMARY ------Infected files: 1

Time: 1.933 sec (0 m 1 s) root@debian:/#

Dissecteur :

```
r'(?P<file>.*): (?P<name>[^\s]+) FOUND'
```

Résultat :

- file  $\Rightarrow$  /home/ftpuser/frontend/53ff00506e95520b8...
- name  $\Rightarrow$  Win.Trojan.Agent-604924

#### Introduction

#### 2) Présentation générale

#### 3 Les scans

#### 4 Le frontend

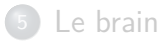

#### 6 Les probes

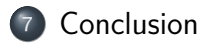

# Bientôt dans IRMA

#### Malware Analysis

- Nouvelles probes (comportementales...)
- Soumissions via URL
- Ajout d'un moteur de recherches

#### • ...

# Bientôt dans IRMA

#### Malware Analysis

- Nouvelles probes (comportementales...)
- Soumissions via URL
- Ajout d'un moteur de recherches
- ...

#### Incident Response

- Scans privés
- Génération automatique de rapports
- Suivi de propagation d'un fichier
- Agent

• ...

# Liens utiles

#### Documentation & installation

- irma.quarkslab.com
- Machines virtuelles de démo : irma.quarkslab.com/install.html

#### Code

- github.com/quarkslab/irma-frontend
- github.com/quarkslab/irma-brain
- github.com/quarkslab/irma-probe

#### Contact

- @qb\_irma
- #qb\_irma sur Freenode

# Conclusion

#### IRMA en résumé

- Alternative à VirusTotal
- Simple d'utilisation
- Facile à installer
- Apache 2
- Extensible
- Une communauté à développer

# Conclusion

#### IRMA en résumé

- Alternative à VirusTotal
- Simple d'utilisation
- Facile à installer
- Apache 2
- Extensible
- Une communauté à développer

#### Agenda

15 octobre, HITB MalaysiaHITB LAB : IRMA – An Open Source Incident Response & MalwareAnalysis Platform par A. Quint & F. Lone-Sang

Incident Response & Malware Analysis Encore une histoire de boules

Bruno Dorsemaine

<contact@lpecheur.fr> @l\_pecheur

**OSSIR** Paris

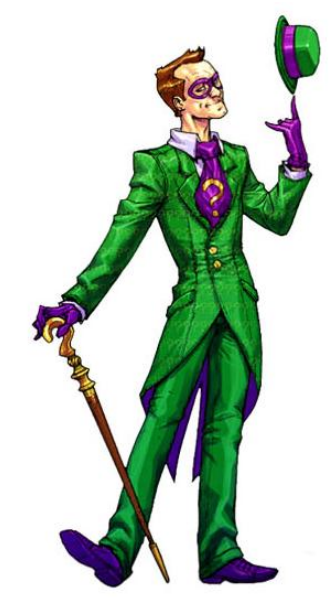

Merci à Google pour toutes ces images sur lesquelles je n'ai pas de droits :)

Incident Response & Malware Analysis